# حمـلات از طريق پودمان DDE

# Dynamic Data Exchange

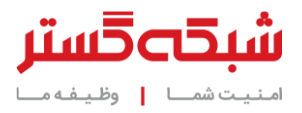

نرمافزار Microsoft Office چندین روش انتقال و به اشتراک گذاری اطلاعات میان برنامهها را ارائه میدهد. یکی از این روشها Dynamic Data Exchange – به اختصار DDE – است. DDE پودمانی متشکل از مجموعهای از پیامها و راهنماهاست. این پودمان راهکاری برای به اشتراک گذاری دادهها و استفاده از حافظهای مشترک برای تبادل دادهها میان چندین برنامه است.

### نمونهای از حمله از طریق DDE

حملهای را در تصور کنیم که در آن مهاجم با ارسال ایمیلی با عنوان و محتوای فریبنده و جذاب کاربر را تشویق به دریافت و اجرای فایل پیوست شدهای میکند که در آن کد مخرب با بهرهجویی از پودمان DDE بر روی دستگاه اجرا میشود.

| Emailed Invoice - 959146 -                                                                                           | Mozilla Thunderbird             | _ 🗆 🗙     |
|----------------------------------------------------------------------------------------------------|---------------------------------|-----------|
|                                                                                                    | 🗢 Reply 📣 Reply All 👻 🔿 Forward | rd More ▼ |
| From Cathryn Jennings <cathryn@[recipient's en<="" td=""><td>mail domain]&gt; 🛱</td><td></td></cathryn@[recipient's> | mail domain]> 🛱                 |           |
| Subject Emailed Invoice - 959146                                                                                     | Date <b>Thu, 19 Oct 2017</b>    | 11:02 UTC |
| To [removed] <>☆                                                                                                    |                                 |           |
| As requested                                                                                                    |                                 |           |
| regards<br>Cathryn Jennings                                                                                          |                                 |           |
| Cathryn Jennings                                                                                                    |                                 |           |
| □ <i>@</i> 1 attachment: i_959146.doc 13.0 KB                                                                        |                                 | Save -    |
| i_959146.doc 13.0 KB                                                                                                 |                                 |           |

شکل ۱- نمونهای از ایمیل حاوی فایل Word دستکاری شده

در این حمله، مهاجم باید کاربر را متقاعد به غیرفعال نمودن Protected Mode و یک یا چند کلیک بر روی پیامهای ظاهر شده کند (شکل ۲).

|                                                                                                    |          | J 9 - | ت -    |             | Microsoft Wo | ord      |        |      | X    |
|----------------------------------------------------------------------------------------------------|----------|-------|--------|-------------|--------------|----------|--------|------|------|
| i_959146.doc                                                                                                    |          | Home  | Insert | Page Layout | References   | Mailings | Review | View | ۲    |
| Microsoft Office                                                                                                | Word     |       |        |             |              |          |        | X    |      |
| This document contains fields that may refer to other files. Do you want to update the fields in this document? |          |       |        |             |              |          |        |      |      |
| Yes No                                                                                                    |          |       |        |             |              |          |        |      |      |
|                                                                                                    | Words: 0 | )     |        |             | EØ           | 6.2 2    | 10% 🗩  |      | ÷.,; |

شکل ۲- نمونهای از پیام نمایش داده شده در نرمافزار Word در نتیجه وجود فیلد(های) مبتنی بر DDE

در صورت انجام اعمال مذکور توسط کاربر ناآگاه، کد مخرب به اجرا در آمده و با اتصال به سرور فرماندهی بدافزار را دریافت و بر روی دستگاه اجرا میکند.

Command and Control (C2)

## پیشگیری از اجرای موفقیت آمیز حملات DDE

در نرمافزار Microsoft Office میتوان از طریق چندین کلید کنترلی در Registry Editor که در ادامه این سند به آنها پرداخته شده تنظیمات مربوط به بهروزرسانی از طریق DDE را مدیریت کرد.

<mark>هشدار!</mark> پیکربندی ناصحیح Registry Editor ممکن است اثرات مخربی بر روی سیستم عامل دستگاه بجا گذاشته و حتی سبب بالا نیامدن آن شود. مایکروسافت، خود نیز امکان حل مشکلات ناشی از پیکربندی نادرست Registry Editor را تضمین نمیکند (شکل ۳).

|  | $\leftarrow \rightarrow \mathbf{G}$ | ● Secure   https://technet.microsoft.com/library/security/4053440 |  | 6 |  |
|--|-------------------------------------|-------------------------------------------------------------------|--|---|--|
|--|-------------------------------------|-------------------------------------------------------------------|--|---|--|

**Warning**: If you use Registry Editor incorrectly, you could cause serious problems that could require you to reinstall your operating system. Microsoft cannot guarantee that you can solve problems that result from using Registry Editor incorrectly. Use Registry Editor at your own risk.

#### شکل ۳- هشدار مایکروسافت در خصوص خطر پیکربندی ناصحیح Registry Editor

در ادامه این سند متغیر <version> به عددی اشاره دارد که در جدول زیر با نسخه Office نصب شده بر روی دستگاه تطابق داده شده است.

| مـقـدار <version> در Registry Editor</version> | نــسـخــه مجموعه نرمافزاری Office |
|------------------------------------------------|-----------------------------------|
| 12.0                                           | Office 2007                       |
| 14.0                                           | Office 2010                       |
| 15.0                                           | Office 2013                       |
| 16.0                                           | Office 2016                       |

جدول ۱- مقادیر معادل نسخه مجموعه نرمافزاری Office در Registry Editor

#### **Microsoft Excel**

برای جلوگیری از بهروزرسانی خودکار دادهها در Excel (شامل ODE ، DDE و سلولهای خارجی ٔ و نامگذاریهای تعریف شده ٔ) میبایست در مسیر زیر در رابط کاربری این نرمافزار، بخش Security settings for Workbook Links بر روی گزینه Disable automatic update of Workbook Links قرار داده شود (شکل ۴):

File -> Options -> Trust Center -> Trust Center Settings... -> External Content

برای غیرفعال نمودن از طریق Registry Editor نیز میبایست مقدار ۲ به کلید زیر تخصیص داده شود:

[KEY\_CURRENT\_USER\Software\Microsoft\Office\<version>\Excel\Security] WorkbookLinkWarnings(DWORD) = 2

**هشدار!** غیرفعال نمودن این قابلیت ممکن است منجر به بهروزنشدن خودکار دادههای فایل شود. ضمن اینکه به کاربر نیز پیامهایی جهت یادآوری بهروزرسانی محتوای فایل نمایش داده نخواهد شد.

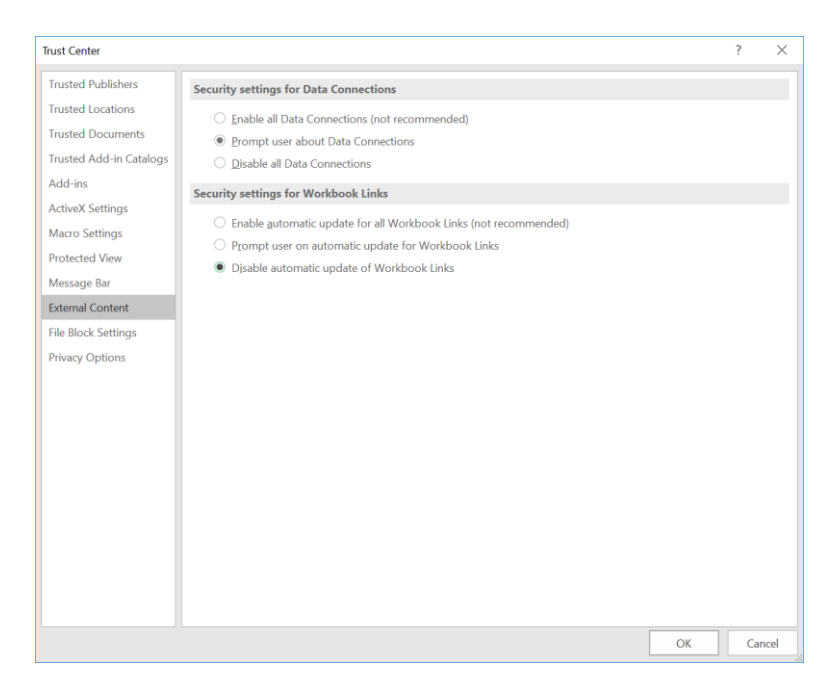

شکل ۴- بخش مربوط به مدیریت نحوه بهروزرسانی دادهها در رابط کاربری Excel

#### **Microsoft Outlook**

در نسخه 2010 نرمافزار Outlook و نسخههای بعد از آن برای غیرفعال نمودن بهروزرسانی خودکار DDE میبایست مقدار ۱ به کلید زیر تخصیص داده شود:

[HKEY\_CURRENT\_USER\Software\Microsoft\Office\<version>\Word\Options\WordMail] DontUpdateLinks(DWORD)=1

در نسخه 2007 نیز باید مقدار ۱ به کلید زیر اختصاص داده شود:

[HKEY\_CURRENT\_USER\Software\Microsoft\Office\12.0\Word\Options\vpref] fNoCalclinksOnopen\_90\_1(DWORD)=1

**هشدار!** اعمال این تنظیمات سبب غیرفعال شدن بهروزرسانی خودکار فیلد DDE و لینکهای OLE در نرمافزار Outlook میشود. هر چند کاربران همچنان میتوانند با کلیک راست نمودن بر روی فیلد و انتخاب گزینه Update Field، دادهها را بهروز کنند.

#### **Microsoft Word**

غیرفعال کردن بهروزرسانی خودکار DDE در نسخه 2010 نرمافزار Word و نسخههای بعد از آن با اختصاص مقدار ۱ به کلید زیر امکانپذیر است:

[HKEY\_CURRENT\_USER\Software\Microsoft\Office\<version>\Word\Options] DontUpdateLinks(DWORD)=1

برای این منظور، در نسخه 2007 نیز باید به کلید زیر مقدار ۱ تخصیص داده شود:

[HKEY\_CURRENT\_USER\Software\Microsoft\Office\12.0\Word\Options\vpref] fNoCalclinksOnopen\_90\_1(DWORD)=1

**هشدار!** اعمال تنظیمات مذکور، سبب غیرفعال شدن بهروزرسانی خودکار فیلدهای DDE و OLE میشود. کاربران همچنان میتوانند بهروزرسانی را با کلیک راست بر روی فیلد و انتخاب گزینه Update Filed بصورت دستی انجام دهند.

#### **Microsoft Publisher**

جاسازی یک فایل Word حاوی کد مخرب مبتنی بر DDE در یک سند Publisher میتواند نمونهای از روش حمله باشد. شما میتوانید این راه را با غیرفعال کردن بهروزرسانی خودکار DDE در نرمافزار Word مسدود کنید.

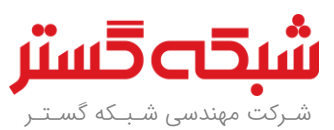

تهران ۱۹۶۸۶، خیابان شهید دستگردی، شماره ۲۷۳

گروه فروش

sales@shabakeh.net | ۴۲۰۵۲ ۱ داخلی ۱ گروه پشتیبانی داخلی ۲ ۴۲۰۵۲ | support@shabakeh.net

www.shabakeh.net my.shabakeh.net events.shabakeh.net newsroom.shabakeh.net